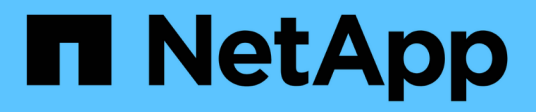

# **Remplacez les disques**

StorageGRID Appliances

NetApp June 13, 2024

This PDF was generated from https://docs.netapp.com/fr-fr/storagegrid-appliances/sg5800/replace-drive-e4000.html on June 13, 2024. Always check docs.netapp.com for the latest.

# Sommaire

| Remplacez les disques                | . 1 |
|--------------------------------------|-----|
| Remplacement du lecteur SG5800       | . 1 |
| Remplacez le lecteur dans le SG5812. | . 1 |
| Remplacez le lecteur dans le SG5860. | 4   |

# **Remplacez les disques**

# Remplacement du lecteur SG5800

Avant de remplacer un lecteur dans un SG5812 ou un SG5860, consultez les exigences et les considérations.

# **Gestion des disques**

Les disques de votre appareil sont fragiles. Une manipulation incorrecte des disques est l'une des principales causes de défaillance des disques.

Suivez ces règles pour éviter d'endommager les lecteurs de votre matrice de stockage :

- Prévention des décharges électrostatiques (ESD) :
  - Conservez le lecteur dans le sac ESD jusqu'à ce que vous soyez prêt à l'installer.
  - N'insérez pas d'outil métallique ou de couteau dans le sac ESD.

Ouvrez le sac ESD à la main ou coupez le dessus avec une paire de ciseaux.

- Conservez le sac ESD et tous les matériaux d'emballage au cas où vous devrez retourner un disque plus tard.
- Portez toujours un bracelet antistatique relié à la terre sur une surface non peinte du châssis de votre boîtier de stockage.

Si un bracelet n'est pas disponible, touchez une surface non peinte du châssis de votre boîtier de stockage avant de manipuler le lecteur.

- · Manipulez les disques avec précaution :
  - Utilisez toujours deux mains lors du retrait, de l'installation ou du transport d'un lecteur.
  - Ne forcez jamais un lecteur dans une étagère et n'utilisez pas de pression légère et ferme pour engager complètement le loquet d'entraînement.
  - Placez les entraînements sur des surfaces amorties et ne placez jamais de disques sur l'un de l'autre.
  - Ne pas heurter les entraînements contre d'autres surfaces.
  - Avant de retirer un lecteur d'une étagère, déverrouillez la poignée et attendez 30 secondes que le lecteur tourne.
  - · Lors de l'expédition des disques, utilisez toujours l'emballage approuvé.
- Éviter les champs magnétiques :
  - Tenir les disques à l'écart des dispositifs magnétiques.

Les champs magnétiques peuvent détruire toutes les données du lecteur et causer des dommages irréparables au circuit d'entraînement.

# Remplacez le lecteur dans le SG5812

Vous pouvez remplacer un lecteur dans un SG5812.

### Description de la tâche

StorageGRID Grid Manager surveille l'état de l'appliance et déclenche des alertes en cas de panne disque. Lorsque Grid Manager déclenche une alerte, ou à tout moment, vous pouvez utiliser la fonctionnalité Recovery Guru dans SANtricity System Manager pour obtenir plus d'informations sur le disque concerné par la défaillance. Lorsqu'un disque est en panne, le voyant d'avertissement orange s'allume. Vous pouvez remplacer à chaud un disque défectueux alors que la matrice de stockage reçoit des E/S.

### Avant de commencer

- Passez en revue les exigences en matière de manipulation des disques
- · Assurez-vous de disposer des éléments suivants :
  - Disque de remplacement pris en charge par NetApp pour le tiroir contrôleur ou le tiroir disque.
  - · Un bracelet antistatique ou d'autres précautions antistatiques.
  - Station de gestion avec un navigateur qui peut accéder au Gestionnaire système SANtricity du contrôleur. (Pour ouvrir l'interface System Manager, pointez le navigateur vers le nom de domaine ou l'adresse IP du contrôleur.)

## Étape 1 : préparer le remplacement de l'entraînement

Préparation au remplacement d'un disque en vérifiant la fonctionnalité Recovery Guru dans SANtricity System Manager et en effectuant les étapes préalables requises. Vous pouvez ensuite localiser le composant défectueux.

### Étapes

- 1. Si le gourou de la restauration de SANtricity System Manager vous a averti d'une *panne de disque imminente*, mais que le disque n'est pas encore défaillant, suivez les instructions de la fonctionnalité Recovery Guru qui indique la panne du disque.
- 2. Si nécessaire, utilisez SANtricity System Manager pour confirmer que vous disposez d'un disque de remplacement approprié.
  - a. Sélectionnez matériel.
  - b. Sélectionnez le disque défectueux sur le graphique du tiroir.
  - c. Cliquez sur le lecteur pour afficher son menu contextuel, puis sélectionnez Paramètres d'affichage.
  - d. Vérifiez que la capacité du disque de remplacement est égale ou supérieure à celle du disque que vous remplacez et qu'il possède les fonctionnalités attendues.

Par exemple, n'essayez pas de remplacer un disque dur par un disque SSD. De même, si vous remplacez un lecteur compatible avec la sécurité, assurez-vous que le lecteur de remplacement est également compatible avec la sécurité.

3. Si nécessaire, utilisez SANtricity System Manager pour localiser le disque dans la baie de stockage. Dans le menu contextuel du lecteur de la page matériel, sélectionnez **Activer le voyant de localisation**.

Le voyant d'avertissement du lecteur (orange) clignote pour vous permettre d'identifier le lecteur à remplacer.

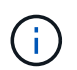

Si vous remplacez un disque dans un tiroir équipé d'un panneau, vous devez le retirer pour afficher les LED du disque.

# Étape 2 : retrait du disque défectueux

Retirez un disque défectueux pour le remplacer par un nouveau disque.

### Étapes

1. Déballez le lecteur de remplacement et placez-le sur une surface plane et sans électricité statique près de l'étagère.

Conservez tous les matériaux d'emballage.

- 2. Appuyez sur le bouton de déverrouillage du disque défectueux.
- 3. Ouvrez la poignée de came et faites glisser légèrement l'entraînement vers l'extérieur.
- 4. Attendre 30 secondes.
- 5. A l'aide des deux mains, retirez le disque du shelf.
- 6. Placez le lecteur sur une surface antistatique avec amorti, à l'écart des champs magnétiques.
- 7. Attendez 30 secondes que le logiciel reconnaisse que le lecteur a été retiré.

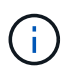

Si vous retirez accidentellement un lecteur actif, attendez au moins 30 secondes, puis réinstallez-le. Pour la procédure de restauration, reportez-vous au logiciel de gestion du stockage.

## Étape 3 : installer un nouveau lecteur

Installez un nouveau lecteur pour remplacer le lecteur défectueux.

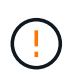

Installez le disque de remplacement dès que possible après avoir retiré le disque défectueux. Dans le cas contraire, il existe un risque de surchauffe de l'équipement.

### Étapes

- 1. Ouvrir la poignée de came.
- 2. À l'aide de deux mains, insérez le lecteur de remplacement dans la baie ouverte, en appuyant fermement jusqu'à ce que le lecteur s'arrête.
- 3. Fermez lentement la poignée de came jusqu'à ce que le lecteur soit bien en place dans le fond de panier central et que la poignée s'enclenche.

Le voyant vert du lecteur s'allume lorsque le lecteur est correctement inséré.

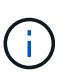

Selon votre configuration, le contrôleur peut reconstruire automatiquement les données sur le nouveau disque. Si le tiroir utilise des disques de rechange à chaud, le contrôleur peut avoir à effectuer une reconstruction complète sur le disque de rechange à chaud avant de pouvoir copier les données sur le disque remplacé. Ce processus de reconstruction augmente le temps requis pour mener à bien cette procédure.

### Étape 4 : remplacement complet du disque

Procédez au remplacement du lecteur pour vérifier que le nouveau disque fonctionne correctement.

#### Étapes

- 1. Vérifiez le voyant d'alimentation et la LED d'avertissement du disque que vous avez remplacé. (Lorsque vous insérez un disque pour la première fois, sa LED d'avertissement peut s'allume. Toutefois, le voyant devrait s'éteindre en moins d'une minute.)
  - La LED d'alimentation est allumée ou clignote et la LED d'avertissement est éteinte : indique que le nouveau disque fonctionne correctement.
  - Le voyant d'alimentation est éteint : indique que le lecteur n'est peut-être pas installé correctement. Retirez le lecteur, attendez 30 secondes, puis réinstallez-le.
  - La LED d'avertissement est allumée : indique que le nouveau disque est susceptible d'être défectueux. Remplacez-le par un autre lecteur neuf.
- 2. Si le gourou de la restauration de SANtricity System Manager affiche toujours un problème, sélectionnez **revérifier** pour vous assurer que le problème a été résolu.
- 3. Si le gourou de la restauration indique que la reconstruction du disque n'a pas démarré automatiquement, lancer la reconstruction manuellement, comme suit :

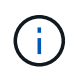

Effectuez cette opération uniquement lorsque vous y êtes invité par le support technique ou le gourou de la restauration

- a. Sélectionnez matériel.
- b. Cliquez sur le lecteur que vous avez remplacé.
- c. Dans le menu contextuel du lecteur, sélectionnez reconstruire.
- d. Confirmez que vous souhaitez effectuer cette opération.

Une fois la reconstruction du disque terminée, le groupe de volumes est à l'état optimal.

- 4. Si nécessaire, réinstallez le cadre.
- 5. Retournez la pièce défectueuse à NetApp, tel que décrit dans les instructions RMA (retour de matériel) fournies avec le kit.

### Et la suite ?

Le remplacement de votre disque est terminé. Vous pouvez reprendre les opérations normales.

# Remplacez le lecteur dans le SG5860

Vous pouvez remplacer un lecteur dans un SG5860.

### Description de la tâche

StorageGRID Grid Manager surveille l'état de l'appliance et déclenche des alertes en cas de panne disque. Lorsque Grid Manager déclenche une alerte, ou à tout moment, vous pouvez utiliser la fonctionnalité Recovery Guru dans SANtricity System Manager pour obtenir plus d'informations sur le disque concerné par la défaillance. Lorsqu'un disque est en panne, le voyant d'avertissement orange s'allume. Vous pouvez remplacer à chaud un disque défectueux alors que la matrice de stockage reçoit des E/S.

Cette procédure s'applique aux tiroirs disques DCM et DCM2.

#### Avant de commencer

- Passez en revue les exigences en matière de manipulation des disques.
- · Assurez-vous de disposer des éléments suivants :

- Disque de remplacement pris en charge par NetApp pour le tiroir contrôleur ou le tiroir disque.
- Un bracelet antistatique ou d'autres précautions antistatiques.
- Station de gestion avec un navigateur qui peut accéder au Gestionnaire système SANtricity du contrôleur. (Pour ouvrir l'interface System Manager, pointez le navigateur vers le nom de domaine ou l'adresse IP du contrôleur.)

### Étape 1 : préparer le remplacement de l'entraînement

Préparation au remplacement d'un disque en vérifiant la fonctionnalité Recovery Guru dans SANtricity System Manager et en effectuant les étapes préalables requises. Vous pouvez ensuite localiser le composant défectueux.

### Étapes

- 1. Si le gourou de la restauration de SANtricity System Manager vous a averti d'une *panne de disque imminente*, mais que le disque n'est pas encore défaillant, suivez les instructions de la fonctionnalité Recovery Guru qui indique la panne du disque.
- 2. Si nécessaire, utilisez SANtricity System Manager pour confirmer que vous disposez d'un disque de remplacement approprié.
  - a. Sélectionnez matériel.
  - b. Sélectionnez le disque défectueux sur le graphique du tiroir.
  - c. Cliquez sur le lecteur pour afficher son menu contextuel, puis sélectionnez Paramètres d'affichage.
  - d. Vérifiez que la capacité du disque de remplacement est égale ou supérieure à celle du disque que vous remplacez et qu'il possède les fonctionnalités attendues.

Par exemple, n'essayez pas de remplacer un disque dur par un disque SSD. De même, si vous remplacez un lecteur compatible avec la sécurité, assurez-vous que le lecteur de remplacement est également compatible avec la sécurité.

- 3. Si nécessaire, utilisez SANtricity System Manager pour localiser le disque dans la baie de stockage.
  - a. Si le tiroir dispose d'un panneau, retirez-le pour voir les LED.
  - b. Dans le menu contextuel du lecteur, sélectionnez Activer le voyant de localisation.

Le voyant d'avertissement du tiroir disque (orange) clignote pour vous permettre d'ouvrir le tiroir de disque approprié afin d'identifier le lecteur à remplacer.

- 4. Déverrouillez le tiroir d'entraînement en tirant sur les deux leviers.
  - a. A l'aide des leviers étendus, tirez doucement le tiroir d'entraînement vers l'extérieur jusqu'à ce qu'il s'arrête.
  - b. Observez la partie supérieure du tiroir disque pour trouver le voyant d'avertissement devant chaque lecteur.

Les LED d'avertissement du tiroir disque se trouvent sur le côté gauche de chaque disque, devant une icône d'avertissement située sur la poignée du disque, juste derrière le voyant.

# Étape 2 : retrait du disque défectueux

Retirez un disque défectueux pour le remplacer par un nouveau disque.

### Étapes

1. Déballez le lecteur de remplacement et placez-le sur une surface plane et sans électricité statique près de l'étagère.

Conservez tous les matériaux d'emballage pour la prochaine fois que vous devez renvoyer un lecteur.

- 2. Dégagez les leviers du tiroir d'entraînement du centre du tiroir d'entraînement approprié en tirant les deux côtés du tiroir.
- 3. Tirez avec précaution sur les leviers du tiroir d'entraînement étendu pour extraire le tiroir d'entraînement jusqu'à son extension complète sans le retirer du boîtier.
- 4. Tirez doucement le loquet de dégagement orange situé devant le lecteur que vous souhaitez retirer.

La poignée de came des ressorts d'entraînement s'ouvre partiellement et l'entraînement est libéré du tiroir.

- 5. Ouvrez la poignée de came et soulevez légèrement l'entraînement.
- 6. Attendre 30 secondes.
- 7. Utilisez la poignée de came pour soulever l'entraînement de l'étagère.
- 8. Placez le lecteur sur une surface antistatique avec amorti, à l'écart des champs magnétiques.
- 9. Attendez 30 secondes que le logiciel reconnaisse que le lecteur a été retiré.

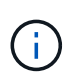

Si vous retirez accidentellement un lecteur actif, attendez au moins 30 secondes, puis réinstallez-le. Pour la procédure de restauration, reportez-vous au logiciel de gestion du stockage.

### Étape 3 : installer un nouveau lecteur

Installez un nouveau lecteur pour remplacer le lecteur défectueux.

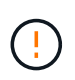

Installez le disque de remplacement dès que possible après avoir retiré le disque défectueux. Dans le cas contraire, il existe un risque de surchauffe de l'équipement.

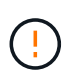

**Perte possible d'accès aux données** — lorsque vous repoussez le tiroir d'entraînement dans le boîtier, ne le fermez jamais. Poussez lentement le tiroir pour éviter de le secouant et d'endommager le module de stockage.

### Étapes

- 1. Relever la poignée de came du nouvel entraînement à la verticale.
- 2. Alignez les deux boutons relevés de chaque côté du support d'entraînement avec l'espace correspondant dans le canal d'entraînement du tiroir d'entraînement.
- 3. Abaissez le lecteur tout droit, puis faites tourner la poignée de came vers le bas jusqu'à ce que le lecteur s'enclenche sous le loquet de dégagement orange.
- 4. Replacez avec précaution le tiroir du lecteur dans le boîtier. Poussez lentement le tiroir pour éviter de le secouant et d'endommager le module de stockage.
- 5. Fermez le tiroir d'entraînement en poussant les deux leviers vers le centre.

Le voyant d'activité vert du disque remplacé à l'avant du tiroir s'allume lorsque le disque est correctement inséré.

Selon votre configuration, le contrôleur peut reconstruire automatiquement les données sur le nouveau

disque. Si le tiroir utilise des disques de rechange à chaud, le contrôleur peut avoir à effectuer une reconstruction complète sur le disque de rechange à chaud avant de pouvoir copier les données sur le disque remplacé. Ce processus de reconstruction augmente le temps requis pour mener à bien cette procédure.

# Étape 4 : remplacement complet du disque

Vérifiez que le nouveau lecteur fonctionne correctement.

### Étapes

- 1. Vérifiez le voyant d'alimentation et la LED d'avertissement du disque que vous avez remplacé. (Lorsque vous insérez un disque pour la première fois, sa LED d'avertissement peut s'allume. Toutefois, le voyant devrait s'éteindre en moins d'une minute.)
  - La LED d'alimentation est allumée ou clignote et la LED d'avertissement est éteinte : indique que le nouveau disque fonctionne correctement.
  - Le voyant d'alimentation est éteint : indique que le lecteur n'est peut-être pas installé correctement. Retirez le lecteur, attendez 30 secondes, puis réinstallez-le.
  - La LED d'avertissement est allumée : indique que le nouveau disque est susceptible d'être défectueux. Remplacez-le par un autre lecteur neuf.
- 2. Si le gourou de la restauration de SANtricity System Manager affiche toujours un problème, sélectionnez **revérifier** pour vous assurer que le problème a été résolu.
- 3. Si le gourou de la restauration indique que la reconstruction du disque n'a pas démarré automatiquement, lancer la reconstruction manuellement, comme suit :

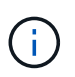

Effectuez cette opération uniquement lorsque vous y êtes invité par le support technique ou le gourou de la restauration

- a. Sélectionnez matériel.
- b. Cliquez sur le lecteur que vous avez remplacé.
- c. Dans le menu contextuel du lecteur, sélectionnez reconstruire.
- d. Confirmez que vous souhaitez effectuer cette opération.

Une fois la reconstruction du disque terminée, le groupe de volumes est à l'état optimal.

- 4. Si nécessaire, réinstallez le cadre.
- Retournez la pièce défectueuse à NetApp, tel que décrit dans les instructions RMA (retour de matériel) fournies avec le kit.

### Et la suite ?

Le remplacement de votre disque est terminé. Vous pouvez reprendre les opérations normales.

### Informations sur le copyright

Copyright © 2024 NetApp, Inc. Tous droits réservés. Imprimé aux États-Unis. Aucune partie de ce document protégé par copyright ne peut être reproduite sous quelque forme que ce soit ou selon quelque méthode que ce soit (graphique, électronique ou mécanique, notamment par photocopie, enregistrement ou stockage dans un système de récupération électronique) sans l'autorisation écrite préalable du détenteur du droit de copyright.

Les logiciels dérivés des éléments NetApp protégés par copyright sont soumis à la licence et à l'avis de nonresponsabilité suivants :

CE LOGICIEL EST FOURNI PAR NETAPP « EN L'ÉTAT » ET SANS GARANTIES EXPRESSES OU TACITES, Y COMPRIS LES GARANTIES TACITES DE QUALITÉ MARCHANDE ET D'ADÉQUATION À UN USAGE PARTICULIER, QUI SONT EXCLUES PAR LES PRÉSENTES. EN AUCUN CAS NETAPP NE SERA TENU POUR RESPONSABLE DE DOMMAGES DIRECTS, INDIRECTS, ACCESSOIRES, PARTICULIERS OU EXEMPLAIRES (Y COMPRIS L'ACHAT DE BIENS ET DE SERVICES DE SUBSTITUTION, LA PERTE DE JOUISSANCE, DE DONNÉES OU DE PROFITS, OU L'INTERRUPTION D'ACTIVITÉ), QUELLES QU'EN SOIENT LA CAUSE ET LA DOCTRINE DE RESPONSABILITÉ, QU'IL S'AGISSE DE RESPONSABILITÉ CONTRACTUELLE, STRICTE OU DÉLICTUELLE (Y COMPRIS LA NÉGLIGENCE OU AUTRE) DÉCOULANT DE L'UTILISATION DE CE LOGICIEL, MÊME SI LA SOCIÉTÉ A ÉTÉ INFORMÉE DE LA POSSIBILITÉ DE TELS DOMMAGES.

NetApp se réserve le droit de modifier les produits décrits dans le présent document à tout moment et sans préavis. NetApp décline toute responsabilité découlant de l'utilisation des produits décrits dans le présent document, sauf accord explicite écrit de NetApp. L'utilisation ou l'achat de ce produit ne concède pas de licence dans le cadre de droits de brevet, de droits de marque commerciale ou de tout autre droit de propriété intellectuelle de NetApp.

Le produit décrit dans ce manuel peut être protégé par un ou plusieurs brevets américains, étrangers ou par une demande en attente.

LÉGENDE DE RESTRICTION DES DROITS : L'utilisation, la duplication ou la divulgation par le gouvernement sont sujettes aux restrictions énoncées dans le sous-paragraphe (b)(3) de la clause Rights in Technical Data-Noncommercial Items du DFARS 252.227-7013 (février 2014) et du FAR 52.227-19 (décembre 2007).

Les données contenues dans les présentes se rapportent à un produit et/ou service commercial (tel que défini par la clause FAR 2.101). Il s'agit de données propriétaires de NetApp, Inc. Toutes les données techniques et tous les logiciels fournis par NetApp en vertu du présent Accord sont à caractère commercial et ont été exclusivement développés à l'aide de fonds privés. Le gouvernement des États-Unis dispose d'une licence limitée irrévocable, non exclusive, non cessible, non transférable et mondiale. Cette licence lui permet d'utiliser uniquement les données relatives au contrat du gouvernement des États-Unis d'après lequel les données lui ont été fournies ou celles qui sont nécessaires à son exécution. Sauf dispositions contraires énoncées dans les présentes, l'utilisation, la divulgation, la reproduction, la modification, l'exécution, l'affichage des données sont interdits sans avoir obtenu le consentement écrit préalable de NetApp, Inc. Les droits de licences du Département de la Défense du gouvernement des États-Unis se limitent aux droits identifiés par la clause 252.227-7015(b) du DFARS (février 2014).

#### Informations sur les marques commerciales

NETAPP, le logo NETAPP et les marques citées sur le site http://www.netapp.com/TM sont des marques déposées ou des marques commerciales de NetApp, Inc. Les autres noms de marques et de produits sont des marques commerciales de leurs propriétaires respectifs.